## How to Pay for Selective Admissions Application Fee

## https://www.occc.edu/bursar

1. On the left side of the web page, click on OCCC Marketplace.

3. Under Products, Select Selective Admissions Application.

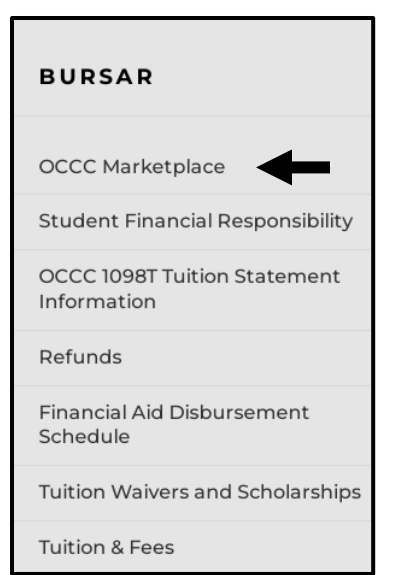

2. Click on the OCCC Student Store in the middle of the OCCC Marketplace.

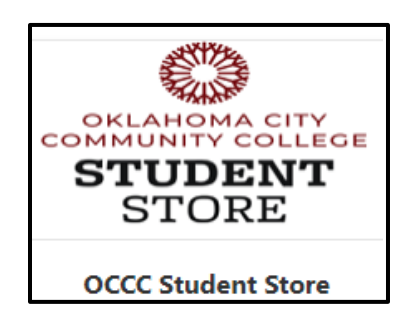

- Selective Admissions Application

   \$20.00
- Select Your Program (Occupational Therapy Assistant, Occupational Therapy Assistant FLEX-TRAC, Traditional Nursing, BADNAP Nursing, Physical Therapist Assistant, Speech Language Pathology Assistant, Emergency Medical Sciences, or Anesthesia Technology).